## <u>Segítőkártya 27.</u>

## Szerviz előjegyzés használt gépjármű készletrevételkor

Amennyiben egy használt gépjármű rögzítésre kerül, akkor szükség lehet arra, hogy az átvétel után egy állapotfelmérésre küldjék a szervizbe. Ezt segíti elő a szerviz előjegyzés. Ahhoz, hogy a szerviz előjegyzést létre lehessen hozni, a használt gépjárműnek már készleten kell lennie (Segítőkártya 13. és a Segítőkártya 14.).

## Indító modul: Autókereskedelem / Munkafolyamatok /Használt autók / Használt gépjármű értékesítés

- 1. Új lekérdezés összeállítása nyomógomb ( ) megnyomása.
- 2. *Lekérdezés futtatása* nyomógomb (EEE) megnyomása, ezáltal listázódnak a használt gépjárművek.
- 3. Annak a gépjárműnek a kiválasztása, amelyet át kell küldeni a szervizbe, majd a *kijelölt*

megnyomása.

- 4. Ezután a *munkalap előjegyzés (állapotfelmérés)* (<sup>11)</sup>)nyomógomb megnyomása.
- Ekkor megjelenik a Munkalap előjegyzés szerkesztése nevű ablak. Be lehet állítani, hogy mikorra kell elkészülnia a munkáknak, illetve megjegyzés is írható a munkalap előjegyzésre.
- 6. Ezután *OK* nyomógomb (**)** megnyomása.

OK

rekord módosítása nyomógomb (

- 7. Ekkor automatikusan nyomtatódik a képernyőre a <u>munkalap előjegyzés</u> nevű riport, és a munkalap előjegyzés átkerül a **Munkalap** modulba.
- 8. Amennyiben a munkalap előjegyzés hibásan lett átküldve, vagy újabb munkalap előjegyzést szeretnék átküldeni a **Munkalap** modulba, akkor a további lépéseket kell még elvégezni:
- 9. Újra meg kell nyomni *munkalap előjegyzés (állapotfelmérés)* () nyomógombot a **gépjármű illetve beszerzés adatainak karbantartása** nevű ablakon.
- 10. Ekkor a **gépjárműhöz tartozó munkalap előjegyzések** nevű ablak jelenik meg. Az ablakon látszik, hogy eddig hány darab szerviz előjegyzés került átküldésre a szervizbe. Amennyiben új szerviz előjegyzést kell átküldeni úgy nyomjuk meg az *új munkalap*

előjegyzés felvitele (E) nyomógombot, amennyiben módosítani akarunk egy korábbi

szerviz előjegyzést, úgy nyomjuk meg a kijelölt munkalap előjegyzés módosítása (

11. Ezután elvégezhetőek újra a lépések az 5. ponttól, a szerviz előjegyzés pedig megjelenik a

Munkalap modulban (), a *speciális elbírálás alá eső bejelentések listája* nyomógomb megjelenik a képernyőn és villogni kezd.